# Erratum – Wijzigingen 2.1 ->2.2

| DOEL                                                                           | 4               |
|--------------------------------------------------------------------------------|-----------------|
| BEGINNERS                                                                      | 5               |
| CONFIGURATIE<br>Tabblad – "Algemeen"                                           | <b>6</b><br>6   |
| SCHERMINDELING                                                                 | 7               |
| Highlights                                                                     | 7               |
| VULLEN VAN GSAK                                                                | 8               |
| Download Pocket Query's                                                        | 8               |
| GEVORDERDEN                                                                    | 11              |
| EIGEN VELDEN TOEVOEGEN AAN DE DATABASE                                         | 12              |
| Velden toevoegen                                                               | 12              |
| Veld zichtbaar maken in het grid                                               | 13              |
| Macro installeren en gebruiken (Extra staat nog niet in het boek)<br>Resultaat | <b>14</b><br>15 |
| Filteren op eigen velden                                                       | 16              |
| MACRO'S – INTRODUCTIE                                                          | 17              |
| Veelgebruikte Macro's                                                          | 17              |

| Badgegen / findstatgen                                 | 17 |
|--------------------------------------------------------|----|
| Plugins                                                | 19 |
| OVERIGE NUTTIGE TIPS                                   | 20 |
| Facbookgroepen over GSAK                               | 20 |
| Software voor smartphone die samen kan werken met GSAK | 20 |
| iGeoknife                                              | 20 |
| GDAK                                                   | 20 |

## Doel

Het doel van deze erratum is om de gebruiker van het GSAKBoek te voorzien van de nieuwe delen in het boek. Het is onzin om voor een paar wijzigingen een compleet nieuw boek te kopen.

De opzet is als volgt:

Hoofdstuk -> Paragraaf

-> Wijzigingen

# Beginners

# Configuratie

#### Tabblad – "Algemeen"

#### Woorden weglaten

Hier kun je een aantal woorden opgeven dat wordt weggelaten uit de "smart name". Een cache met de naam "De Schat van een geocacher" wordt veranderd in "Schat van Geocacher" als je hier de lidwoorden "de", "het" en "een" opgeeft. Hier mee bereik je dus dat je in weinig tekens toch nog redelijk wat info kwijt kan. De woorden kunnen met een ; worden gescheiden.

#### • Lengte:

GSAK genereert een "herkenbare" en unieke korte naam voor elke cache, zodat je die als waypointnaam op je GPS kunt gebruiken (in plaats van GCxxxxx). Elk GPSr apparaat heeft een maximale lengte voor de waypointnaam. Zo weet ik dat de Etrex serie van Garmin een maximale lengte kent van 14 karakters. In de handleiding van je GSPr staat vaak wel hoeveel karakters dit mag zijn.

#### • Conversies:

Met conversies kunnen bepaalde teksten in de titel van de geocache worden vervangen. Dit gebeurt door middel van de smartnames. Door op de *"wijzigen"* te klikken komen we bij de lijst met conversies. In deze lijst kunnen we opgeven welke tekst we door welke afkorting willen veranderen. Dat gebeurt alleen in de smartnames en niet in de Waypointnaam. Bijvoorbeeld: Brielse Maas = BM.

| alzing C4 waypoint haam Sinai th | v ia       | 112 44 1          |
|----------------------------------|------------|-------------------|
| 8 035 Brielse Maas Trail 035BMT  | irail 6    | ,89               |
| 12 095 Brielse Maas Trail 095BMT | irail 6    | ,89               |
| 9 099 Brielse Maas Trail 099BMT  | irail 6    | ,89               |
| 12(Smart name conversie          | × 6        | ,89               |
|                                  | 6          | ,91               |
| <b>11</b> 8                      | 6          | ,91               |
| Brielse Maas = BM                | ^ <u>6</u> | ,94               |
|                                  |            |                   |
|                                  | Contract   | teen 1 (          |
| 14                               | Shelice    | usen (            |
| <b>#</b>                         | Sidiu      | s aundule<br>"F / |

6

# Schermindeling

## Highlights

Met highlights kunnen we het op het scherm bepaalde informatie laten opvallen. Standaard is er 1 hightlight aangemaakt en deze laat de waypoint naam zien in met een vet gedrukte tekst wanneer er een of meerder child waypoints aanwezig zijn. De hightlights zijn te vinden op in het menu *"Waypoint"* en dan kiezen voor *"Hightlight..."*. We zijn dan het volgende scherm.

| Finenschannen | child waypoints     |                    |                      |
|---------------|---------------------|--------------------|----------------------|
| Toepassen     | Lettertype          | - Keur             | Activeren            |
| Bereik        | O Alle klommen      | Een klom           | Waypoint name $\sim$ |
| Beschrijving  | Cache has child way | points             |                      |
| Mfilter       | *HasChildWaypoints  |                    |                      |
|               |                     |                    |                      |
| Voorbeeld     | The quick brown     | fox jumped over th | e lazy dogs          |

De eerste regel toont een lijst met hightlight profielen. In dit geval H1 – De tekst hierachter is de beschrijving.

Verder is het aangeven wat er anders moet worden weer gegeven. Het veld Mfilter bepaald waar naar gekeken word. In dit geval of er Child waypoints zijn.

Een ander Mfilter kan zijn : \$d\_PlacedDate > \$\_Today - 7

Deze selecteert alle caches gepubliceerd minder dan zeven dagen voor nu. Of:

#### Favpoints => 25

Deze selecteert alle caches met meer dan 25 Favorietpunten.

De \$d\_ zijn variabelen die kunnen worden gebruikt. Op de website staat een hele lijst met variabelen, compleet met de beschrijving.

## Vullen van GSAK

## Download Pocket Query's

Dit is eigenlijk de makkelijkste manier van het importeren van de PQ. Klik op het menu *"Geocaching,com API toegang* en kies voor *"Pocket Query's ophalen..."*. We zien vervolgens het volgende scherm:

|       | Pocket Queries ophalen                        |                     |         |         | ×           |                   |
|-------|-----------------------------------------------|---------------------|---------|---------|-------------|-------------------|
| Basis | Geavanceerd                                   |                     |         |         |             |                   |
|       | Naam                                          | Datum/Tijd 🕈        | Bytes   | Records | Rest dgn    | ^                 |
|       | _gcpqgen_25_DL_XX_20130921_20140328           | 2013-10-01T02:58:47 | 1923270 | 1000    | 6           |                   |
|       | _gcpqgen_02_DL_XX_20080126_20081120           | 2013-10-01T00:24:58 | 2740193 | 949     | 6           |                   |
|       | _gcpqgen_09_DL_XX_20110811_20111025           | 2013-10-01T00:24:54 | 2314394 | 959     | 6           |                   |
|       | _gcpqgen_16_DL_XX_20120930_20121116           | 2013-10-01T00:24:51 | 1855082 | 930     | 6           |                   |
|       | _gcpqgen_23_DL_XX_20130721_20130823           | 2013-10-01T00:24:48 | 1645118 | 960     | 6           |                   |
|       | _gcpqgen_01_DL_XX_20060701_20071219           | 2013-09-30T00:17:56 | 2806152 | 951     | 5           |                   |
|       | _gcpqgen_08_DL_XX_20110513_201100810          | 2013-09-30T00:17:51 | 2460194 | 987     | 5           |                   |
|       | _gcpqgen_15_DL_XX_20120821_20120929           | 2013-09-30T00:17:48 | 1937012 | 944     | 5           |                   |
|       | _gcpqgen_22_DL_XX_20130610_20130721           | 2013-09-30T00:17:33 | 1940111 | 977     | 5           |                   |
|       | _gcpqgen_00_DL_XX_20010101_20060630           | 2013-09-29T00:17:19 | 2773997 | 964     | 4           |                   |
|       | _gcpqgen_07_DL_XX_20110126_20110512           | 2013-09-29T00:17:15 | 2291369 | 945     | 4           |                   |
|       | acpagen 14 DI XX 20120706 20120820            | 2013-09-29T00:17:11 | 1980035 | 974     | 4           | ~                 |
|       | Zoek op naam<br>Volg                          | jende Vorige        | High    | light   | Kies        |                   |
| PQ do | ownload folder C:\Users\Martin\DropBox\GeoCac | hing\PQ's           |         | 😑 🗠     | lommen auto | matisch aanpassen |
|       | GPX verwerking starten na ophalen             |                     |         | ~       | Ins         | stellingen        |
|       | 🗸 ок                                          | X Afbreken          | ?       | Help    |             |                   |

We kunnen met de knop *"Instellingen*" een aantal zaken regelen voor het inlezen van GPX bestanden (wat Pocket Query's eigenlijk zijn). In de volgende schermafdruk staan een aantal handige instellingen.

| PX/LOC/ZIP bestan                                                                               | d laden >                                                                                                    |
|-------------------------------------------------------------------------------------------------|----------------------------------------------------------------------------------------------------|
| C:\Temp\*.*                                                                                     | i                                                                                                    |
| Meest recent                                                                                    | File=*.* Path=C:\Temp ~                                                                                                    |
| Database                                                                                        | Default ~                                                                                                    |
| Macro vooraf laden                                                                              |                                                                                                    |
| Opties voor laden<br>Bestandstype<br>Opties voor update<br>O Alleen nieuwere<br>Database wissen | GPX/LOC (inclusief ingesloten zip)       Gebruik standaard         an database       Behandelwijze van bijbehorende waypoints van Geocaching.com         Image: Altigit       Alleen bestaand       Alleen toevoegen         Utsluiten       Als gewoon waypoint       Als bijbehorend waypoint         voor invoer       Opties voor updaten "gevonden" status (zie help)       Bestand na verwerking verwijderen         Cursor op huidige cache houden       Ja       Ja                                                                                                    |
| Markering<br>Zet markering                                                                      | Ind manifest All CEN in a lating Indiana Indiana I |
| Geocache Foun                                                                                   | a     Toon totaaloverzich "update" symbool     Gemeente updaten     Provincie updaten     Hoogte     Velden vergrendelen       d     Y     SA     Image: SA     Image: SA     Image: SA                                                                                                    |
|                                                                                                 | Default Cpslaan                                                                                                    |
|                                                                                                 | X Afsluiten ? Help                                                                                                    |

In het kader staan een aantal handige instellingen:

*Toon Totaaloverzicht* – Geeft aan het eind van het importeren een overzicht van de caches die zijn geïmporteerd, gewijzigd etc.

*Update symbool –* Het zou zo kunnen zijn dat een tradi een mistery is geworden na de publicatie, dan word met deze instelling het juiste symbool weer neer gezet. *Gemeente Updaten –* Hiermee wordt het veld gemeente aangepast of gevuld. De volgende parameters zijn mogelijk:

- U = update het veld gebruikers data
- 2 = update het veld gebruikers data 2
- Y = update gemeente
- B = alleen updaten wanneer leeg
- F = zet gebruikersvlag, maar alleen bij een update
- R = zet gebruikersvlag wanneer een overeenkomend polygoon is

P*rovincie updaten* – Hiermee wordt het veld provincie aangepast of gevuld. De volgende parameters zijn mogelijk:

- U = update het veld gebruikers data
- 2 = update het veld gebruikers data 2
- S = update provincie
- B = alleen updaten wanneer leeg
- F = zet gebruikersvlag, maar alleen bij een update
- R = zet gebruikersvlag wanneer een overeenkomend polygoon is
- A = update met afkortingen (2 of 3 letters)

*Hoogte* – Hiermee wordt de hoogte van de geocache berekend.

De volgende parameters zijn mogelijk:

- M Alleen bijwerken wanneer de hoogte ontbreekt
- A Altijd de hoogte bijwerken
- S Toon samenvatting (altijd in combinatie met M of A)

*Vergrendelde velden* – Hiermee kan je bepaalde velden vergrendelen voor bijwerken.

In het tabblad *"Geavanceerd"* kunnen we nog een paar instellingen doen die het leven als geocacher nog wat aangenamer maken.

| Pocket Queries ophalen ×                                                                                                    |
|----------------------------------------------------------------------------------------------------|
| Basis Geavanceerd                                                                                                    |
| Alle PQ's ophalen die nog niet zijn opgehaald Uitsluitend PQ's ophalen met overeenkomende namen Naam Bevat Vequer Hfd/kleine letter |
|                                                                                                    |
| Instellingen                                                                                                    |
| Laatst actief 🗸 Vissen                                                                                                    |
|                                                                                                    |
|                                                                                                    |
|                                                                                                    |
|                                                                                                    |
|                                                                                                    |
|                                                                                                    |
|                                                                                                    |
| V OK X Afbreken ? Help                                                                                                    |

De optie *"Alle PQ's ophalen die nog niet zijn opgehaald"* zet automatisch een vinkje in de lijst met PQ's welke nieuw zijn. Dat hoef je dus zelf niet meer bij te houden. Vergeet niet om op de *"Opslaan"* knop te drukken.

Met de 2<sup>e</sup> optie kun je eventueel nog filteren op de naam van de PQ.

| ٦ | T | Р |
|---|---|---|
|   | - | • |

LET OP! Zorg dat wanneer je meerdere databases gebruikt, de juiste database is geselecteerd!!!! Anders worden de PQ's in de verkeerde database gezet.

# Gevorderden

## Eigen velden toevoegen aan de database

Het voordeel van eigen velden gebruiken is dat we ze zo kunnen maken als we ze hebben willen. Een bijkomend voordeel is dat we deze velden ook weer in onze filters en macro's kunnen gebruiken.

We gaan nu een veld aanmaken met de naam "Banner" van het type Boolean. Dat is een veld wat alleen aan of uit kan (1 of nu, waar of niet waar). In GSAK presenteert dit type veld zich als een "vinkje" wat aan en uit gezet kan worden. Dus in dit geval aan = cache heeft banner.

#### Velden toevoegen

Om velden te kunnen toevoegen moet alle filters uit zijn. Zet alle filters uit door op het "rode kruisje" te klikken in de knoppenbalk, of via menu "Zoeken" -> "Filter resetten".

Ga nu naar menu "Waypoint" en kies voor "Gebruikers velden". We zien dan het volgende scherm :

| Bewerk gevens in g | gebruiksvelden                      | $\times$ |
|--------------------|-------------------------------------|----------|
| Veld               | Waarde                              |          |
| Banner             |                                     |          |
| BannerURL          |                                     |          |
| Founds             | 204                                 |          |
| FavPerc            | 14                                  |          |
|                    | ✔Bewaren 🔟 Velden 🗶 Afbreken ? Help |          |

Wanneer nog geen velden zijn staan er alleen maar knoppen op het scherm. Klink nu op de knop "Velden":

| Veldnaam  | Туре    | Bereik         | Volgnr. | Controlle | Hoogte | Standaard |   |
|-----------|---------|----------------|---------|-----------|--------|-----------|---|
| Banner    | Boolean | Alle databases | 10      |           | 0      | 0         | _ |
| BannerURL | String  | Alle databases | 20      | Standard  | 200    |           |   |
| Founds    | integer | Alle databases | 30      |           | 0      | 0         |   |
| FavPerc   | integer | Alle databases | 40      |           | 0      | 0         |   |
|           |         |                |         |           |        |           |   |
|           |         |                |         |           |        |           |   |

12

Ook hier zal de lijst leeg zijn wanneer er nog geen velden zijn gemaakt. Dit scherm geeft een overzicht van de velden, types, bereik etc.

|                                 | • –                                            |          |
|---------------------------------|------------------------------------------------|----------|
| Eigen veld to                   | evoegen/bewerken                               | $\times$ |
| Veldnaam                        | Banner                                         |          |
| Туре                            | Boolean 🗸                                      |          |
| Bereik<br>Volgorde              | Alle Databases     Alleen deze database     50 |          |
| Standaard wa                    | 34a                                            |          |
| Sqlite express<br>(alleen voo G | ie                                             |          |
|                                 | 🗸 OK 🕺 Afbreken 💡 Help                         |          |

Met de knop toevoegen kunnen velden worden toegevoegd.

*Veldnaam*: Naam zoals het in de database en schermen word weergegeven.

*Type:* Wat voor soort veld is het (In dit geval een boolean).

*Bereik*: in alle databases of alleen in de huidige. (Alle databases is het meest logisch, beter mee dan om verlegen).

*Volgorde*: is de volgorde in de GSAK schermen.

Standaard waarde: Spreekt voor zich.

*Sqlite expressie*: Hier kan een Sqlite expressie staat die bijvoorbeeld rekenwerk doet. Echter is de uitkomst alleen zichtbaar in het grid en nergens anders.

Met de knop "OK" word het veld aangemaakt en is bruikbaar.

We komen dan weer in het scherm met de tabel met velden.

Deze schermen kunnen we nu allemaal afsluiten.

#### Veld zichtbaar maken in het grid

Eigen velden in de database is leuk, maar het is ook wel handig als we de inhoud hiervan kunnen zien ;-).

Via het menu "Extra's" -> "Opties" kunnen we op het tabblad "Scherm layout" kolommen aan of uit zetten.

| Opties                                                                                                    | ×                                                                                                    |
|----------------------------------------------------------------------------------------------------|----------------------------------------------------------------------------------------------------|
| Opties         Algemeen       HTML       Locaties       Scherm Layout       Afkortinge         Ingebouwde kolommen       Gearchiveerd/niet actief (status)       Afkortinge         Richting       Cache top       Cache top         Datum gewijzigd       Cache top       Cache top         V Cache type       Datum gewijzigd       Cache top         V Cache doos       Cache doos       Gemeente         V Datum agemaakt       Datum wergendeld       Datum door mij gevonden         Graden       Datum door mij gevonden       Graden         Datum door mij gevonden       Graden       Verstande         Datum door mij gevonden       Graden       Verstande         Overige weergave opties       Overige weergave opties       Voor nijen deels         M       Eenheid hoogte       0       Gnd nj hoogte (pixels) | Snetoetsen Geavanceerd     Gebruikers data velden     Banner     Banner/IRL     Founds     FavPerc      Selecteer de kolom die u wilt zien in het raster. Klaar? Klik op OK  Als je de volgorde van de kolommen wit wijzigen, sleep de kolom dan naar de gewenste positise. Als je de breedte van de kolom wild wijzigen sleep dan met de muis links of rechts met de kolomscheiding in de kop (met vast houden van de linkemmis knop).  Latitude/Longitude Display Format     Decimale graden    Decimale Minuten    Britse OS Grid     Decimale seconde |
| ок                                                                                                    | X Afbreken ? Help                                                                                                    |

Simpel een vinkje zetten bij het veld wat aan moet staan.

In het grid staat dit veld nu achteraan. Verplaatsen kan door de kolomkop beet te pakken en te slepen naar de plek waar je het wilt hebben.

#### Macro installeren en gebruiken (Extra staat nog niet in het boek)

Voor we een macro kunnen gebruiken moet de worden geïnstalleerd. Download de macro bannercheck van de volgende locatie: http://www.gsakboek.nl/index.php/downloads/category/4-macro-s

Ga vervolgens met de windows verkenner naar de plek waar de macro is op geslagen (meestal de map Downloads). Dubbelklik hier het bestand en GSAK zal gaan vragen wat er moet moet worden gedaan. Kies dan voor "installeren".

Als alles goed is gegaan zie je een soort gelijk scherm:

|                                            | Zealean                                |                                                                              |               |                     |                     |        |                           |
|--------------------------------------------|----------------------------------------|------------------------------------------------------------------------------|---------------|---------------------|---------------------|--------|---------------------------|
| ne Macro Index                             | Zoeken                                 | Wissen                                                                       |               |                     |                     |        |                           |
| el klik of druk "Enter" o                  | op een macro om deze uit te voeren (Re | chts klik om te "bewerken")                                                  |               |                     |                     | Macro  | o's in lijst: 71          |
| oruikers data Macro bestand 🖶 Beschrijving |                                        | Versie                                                                       | Bestandsdatum | Laatst uitgevoerd   | Aantal              | Auteur |                           |
|                                            | AnniversaryHides.gsk                   | Filter all caches hidden on a given date, regardless of year                 | 1.22          | 08-03-2016 15:08:38 | 08-03-2016 14:08:41 | 1      | Kai Team                  |
|                                            | BadgeGen.gsk                           | Generates badges based on your geocaching accomplishments.                   | 3.2.10        | 03-08-2014 22:25:30 | 03-04-2016 16:32:27 | 209    | ky.m.guy                  |
|                                            | BannerCheck.gsk                        | Vind caches met banners                                                      | 1.0           | 29-08-2014 14:08:52 | 21-05-2016 11:35:33 | 25     | Thex                      |
|                                            | BookMark.gsk                           | Bookmark your current filter one by one at gc.com                            | 1.4           | 02-07-2012 15:25:36 | 02-11-2012 12:22:25 | 3      | dyde                      |
|                                            | CacheRoute3.gsk                        | Creates an optimized driving route between Caches                            | 2.3           | 10-10-2015 11:42:58 | 01-04-2016 21:54:49 | 11     | Lignumaqua                |
|                                            | CachesAlongARoute.gsk                  | Filter your database for Caches along a Route                                | 1.0           | 14-02-2012 20:11:44 | 26-05-2013 12:46:04 | 4      | Bushman4                  |
|                                            | Challenge.gsk                          | Summarize Challenges Cache Status (DeLorme, USGS quad, County,)              | 2.79h         | 05-04-2016 14:19:00 | 10-07-2015 14:06:25 | 2      | Heiner Lieth (a.k.a.Hynr) |
|                                            | CleanUpDB.gsk                          | Macro to automate "cleaning up" your database                                | 5.45          | 21-03-2014 15:41:54 | 11-01-2012 15:18:58 | 1      | Kai Team                  |
|                                            | CopyForiGeoKnife.gsk                   | Copy and rename selected databases for use by iGeoKnife                      | 1.2           | 05-09-2015 13:42:22 | 19-06-2016 15:08:01 | 6      | GeePa                     |
|                                            | CountryStateCounty.gsk                 | Update Country, State & County Fields                                        | 1.2           | 06-06-2009 22:08:44 | 24-06-2016 18:21:31 | 307    | Kai Team                  |
|                                            | D&T_Challenge2.0.gsk                   | Generate report on average difficulty/terrain rating                         | 1.00          | 20-08-2012 10:15:34 | 20-08-2012 10:15:48 | 1      | ky.m.guy                  |
|                                            | DDTChallenge.gsk                       | Test if criteria for day/distance/type are met                               | 1.3           | 05-05-2015 17:03:40 | 17-02-2015 21:24:04 | 4      | DaffyDuck53               |
|                                            | Eendaagse Duivelse Challenge.gsk       | Controleerd of je voldoet aan GC3HEZV, Eendaagse Duivelse Challenge          | 1.0.0         | 20-02-2014 18:49:36 | 14-03-2015 12:17:45 | 3      | Darren of the Petersfie   |
|                                            | Elevation.gsk                          | Elevation technology test                                                    | 2.3           | 13-11-2012 11:18:48 | 03-04-2016 16:32:56 | 54     | Lignumaqua                |
|                                            | Export_Sylk.gsk                        | Export to Sylk file (for ie Excel).                                          | 1.2           | 01-04-2016 21:57:06 |                     | 0      | Team_Wolfje               |
|                                            | FavCacheCounter.gsk                    | A simple favorite points counter (or updater) for caches in a database       | 1.0.3.1       | 05-06-2014 11:04:58 | 11-05-2016 9:11:38  | 29     | FrenchGC                  |
|                                            | FilterAvailableAndSolved.gsk           | Filter for mystery/puzzle and multi with corrected coordinates               | 1.0           | 25-11-2015 16:52:50 | 25-11-2015 15:53:14 | 6      | Kai Team                  |
|                                            | FiltersCombine.gsk                     | Combine up to 6 filters using a join type per filter.                        | 1.2           | 24-04-2016 14:42:54 |                     | 0      | 42Marvin                  |
|                                            | FiltersCombineAuto.gsk                 | Combine up to 6 filters using a join type per filter.                        | 2.2           | 31-03-2016 10:37:50 | 25-06-2016 13:49:40 | 224    | Team MaChrAp (Origin      |
|                                            | filters_combine_reverse.gsk            | Combine up to 10 saved filters with "And" or "Or" logic and "Reverse" option | 1.0.2         | 27-03-2016 16:01:18 | 27-03-2016 16:01:36 | 3      | Jesper Mortensen          |
|                                            | filters_combine_reverse_Auto.gsk       | Combine up to 10 saved filters with "And" or "Or" logic and "Reverse" option | 1.0           | 27-03-2016 16:10:48 |                     | 0      | Martin Holkamp            |
|                                            | FinalUChildtoCorrected.gsk             | Move User Final Child to Corrected Coordinates                               | 1.0           | 23-08-2015 18:53:18 | 23-08-2015 18:53:17 | 2      | Kai Team                  |
|                                            | FindBookmarks.gsk                      | Retrieve bookmark list's                                                     | 1.2           | 16-11-2015 12:30:44 | 16-11-2015 11:30:46 | 9      | Thex                      |
|                                            | FindEraser.gsk                         | Sets all caches in a database to "Not Found"                                 | 1.5           | 05-09-2013 19:50:42 | 25-08-2014 10:33:57 | 4      | DocDiTTo                  |
|                                            | FindMyFavs.gsk                         | Find candidates for favorite caches                                          | 1.2           | 11-02-2014 9:23:02  |                     | 0      | Kai Team                  |
|                                            | FindeDarDay net                        | Depart Finds per day in descending order                                     | 1 3           | 10-10-2014 18-46-38 | 10-10-2014 10-13-55 | 3      | Kai Taam with a littla m  |
|                                            |                                        |                                                                              |               |                     |                     |        |                           |

Door het dubbelklikken op de naam van de macro zal de macro gaan draaien. Dit kan met een flink gevulde database wel even duren.

#### Resultaat

Het resultaat van de macro is een database met hier en daar een vinkje in het veld "Banner"

| 11. aladdin                               | 1,09 | 0  |   |              | de bunker         | 0 | ) |
|-------------------------------------------|------|----|---|--------------|-------------------|---|---|
| 12.pocahontas                             | 1,11 | 1  |   |              | de bunker         | 0 | ) |
| 10. de kleine zeemeermin                  | 1,17 | 1  |   |              | de bunker         | 0 | ) |
| Kynologische Kennis Rasgroep 5            | 1,21 | 1  |   | $\checkmark$ | team mooi-weertje | 0 | ) |
| 13.tarzan                                 | 1,25 | 1  |   |              | de bunker         | 0 | ) |
| 14.keizer kuzco                           | 1,27 | 17 |   |              | de bunker         | 1 | 1 |
| 09.de reddertjes                          | 1,28 | 0  |   |              | de bunker         | 0 | ) |
| 08. jungle book                           | 1,39 | 0  |   |              | de bunker         | 0 | ) |
| 15.lilo en stitch                         | 1,57 | 0  |   |              | de bunker         | 0 | ) |
| 07.peter pan                              | 1,64 | 0  |   |              | de bunker         | 0 | ) |
| 18.Disney bonus                           | 1,68 | 60 |   | $\checkmark$ | de bunker         | 1 | 1 |
| HECC - Hellevoets Eerste Carpool Cache    | 1,74 | 1  |   |              | Canis L. Albus    | 1 | 1 |
| 05.alice in wonderland                    | 1,75 | 0  |   |              | de bunker         | 0 | ) |
| Water                                     | 1,80 | 5  |   |              | RockhappyNL       | 2 | 2 |
| 04.bambi                                  | 1,81 | 0  |   |              | de bunker         | 0 | ) |
| 06.assepoester                            | 1,83 | 0  |   |              | de bunker         | 0 | ) |
| 17.frozen                                 | 1,90 | 0  |   |              | de bunker         | 0 | ) |
| Langs het Voornse Kanaal #02              | 1,92 | 0  | ٢ |              | DutchFreddy       | 0 | ) |
| Langs het Voornse Kanaal #00              | 1,93 | 0  | ٢ |              | DutchFreddy       | 0 | ) |
| Kynologische Kennis Rasgroepen "De Bonus" | 1,94 | 24 |   | $\checkmark$ | team mooi-weertje | 2 | 2 |
|                                           |      |    |   |              |                   |   |   |

## Filteren op eigen velden

Het is ook mogelijk om te filteren op "Gebruikers velden". In het filter scherm (ctfl +F) staan in het laatste tabblad de "Gebruikers velden". Hier kunnen de selecties worden gemaakt voor de "Gebruikers Velden".

| 🔞 Filter maker | n Centrum =   | Temp             |             |                 | _          | ×                 |
|----------------|---------------|------------------|-------------|-----------------|------------|-------------------|
| Algemeen Da    | tum Overige   | Logs Lijn/polyg  | oon Bijbeho | rend Attributer | n Where 🕻  | iebruikers velden |
| Banner         | Ja/Juist o    | of Nee/Onjuis $$ | ● Ja/Juist  | O Nee/Onju      | uist       |                   |
| Bannerunt      | alles         | ~                |             |                 |            |                   |
| Founds         | alles         | ~                |             |                 |            |                   |
| FavPerc        | alles         | ~                |             |                 |            |                   |
|                |               |                  |             |                 |            |                   |
|                |               |                  |             |                 |            |                   |
|                |               |                  |             |                 |            |                   |
|                |               |                  |             |                 |            |                   |
|                |               |                  |             |                 |            |                   |
|                |               |                  |             |                 |            |                   |
|                |               |                  |             |                 |            |                   |
|                |               |                  |             |                 |            |                   |
|                |               |                  |             |                 |            |                   |
|                |               |                  |             |                 |            |                   |
|                |               |                  |             |                 |            |                   |
|                |               |                  |             |                 |            |                   |
|                |               |                  |             |                 |            |                   |
|                |               |                  |             |                 |            |                   |
|                |               |                  |             |                 |            |                   |
|                |               |                  |             |                 |            |                   |
|                |               |                  |             |                 |            |                   |
|                |               |                  |             |                 |            |                   |
| 😴 Start        | 😽 Reset alles | 😽 Reset tab      | 🔒 Opslaan   | 📆 Wissen        | 🗙 Afbreken | 💡 Help            |

In dit voorbeeld dus alle caches waar "Banner" op "Ja" staat.

# Macro's – Introductie

## Veelgebruikte Macro's

#### Badgegen / findstatgen

Deze macro's zijn bedoeld om mooie statistieken op je profiel te krijgen. GroundSpeak doet dit zelf ook, maar deze zijn uitgebreider. Geheel naar eigen wens te gebruiken, hier een korte bespreking.

Het leuke van deze Macro's is dat je er een keten van kan maken en dat je er dus maar een hoeft te starten.

De juiste volgorde is als volgt :

- Badgegen -> Deze macro maakt "Achievement Badges", zeg maar de verdiende insignes bij de scouting, en zet deze in een van de notes velden. Waarna er weer een volgende macro kan worden gestart.
- 2. FindStatGen -> Maakt de eigenlijke statistieken pagina aan met legio mogelijkheden wat de macro wel en niet voor je neerzet.

Je begint met de "*BadgeGen*" macro.

Als je deze macro start, zie je een aantal opties:

| (osers (martin (App Data (Koanning (gsak (macros (bac                                                                | Jesen.gsk                                                                                                    |
|----------------------------------------------------------------------------------------------------|----------------------------------------------------------------------------------------------------|
| Ba                                                                                                    | dgeGen                                                                                                    |
| 1                                                                                                    | oy ky.m.guy                                                                                                    |
| SMOW Y                                                                                                    | 'our<br>Adventure!                                                                                                    |
| Found Database: Found                                                                                                | id 🗸                                                                                                    |
| Placed Database: Defa                                                                                                | ult 🗸 🖌 Perform Refresh                                                                                                    |
| Username: Canu                                                                                                    | us L. Albus                                                                                                    |
| Home Coordinates: 51.8                                                                                               | 53917 4.144583 Override                                                                                                    |
| Display                                                                                                    | Layout                                                                                                    |
| All badges Bronze $\checkmark$ and up.                                                                               | Size: 75 % Configure Flag Badges                                                                                                    |
| ✓ Date/Time     ✓ Trackables     ✓ Size       ✓ Type     ✓ Placed     ✓ Other       ✓ D/T     ✓ Location     ✓ Bet   |                                                                                                    |
| Trackables                                                                                                    | Separate flag badges from the rest                                                                                                    |
| Travel Bugs moved/discovered: 145<br>Geocoins moved/discovered: 295                                                  | Other Options<br>Run another macro after badges are generated<br>Macro File: C:\Users\mathbb{vathrough} VappData\Roami                                                     |
| Special Case Badges<br>Use this to help identify candidates<br>Special Helper<br>Special Helper<br>Ten Yearl Badges. | Suppress preview and "Complete" message           ✓ Automatically add badges to FindStatGen Notes           Settings Group:         1         ✓         Section:         A |
| Butoru                                                                                                    | n next lime (with delay)]<br>OK                                                                                                    |
| Support Website                                                                                                    | V3.3.4                                                                                                    |

Met behulp van deze opties bepaal je hoe je 'stats'pagina eruit gaat zien De belangrijkste zijn de instellingen bij "*Other Options*".

- 1. *"Run this macro after....*" Hier vul je de locatie in naar de *"FindStatGen*" macro, zodat deze start nadat de macro klaar is.
- 2. "*Suspress preview and Complete message*" Zet deze optie aan als je tevreden bent met hoe je badges er uitzien, dan loopt alles vlot achter elkaar door
- 3. Deze optie geeft aan in welk notitieveld in je stats de badges komen te staan.

De volgende macro is "*findstatgen*", als deze word gestart zijn er weer een heleboel instellingen en varianten mogelijk

Ik beperkt me tot de belangrijkste.

| Statistieken HTML Export                         | $\times$ |  |  |  |  |  |  |
|--------------------------------------------------|----------|--|--|--|--|--|--|
| Statistieken HTML Export                         |          |  |  |  |  |  |  |
| Setting Group: 1                                 |          |  |  |  |  |  |  |
| Klik formulier om automatisch starten te stoppen |          |  |  |  |  |  |  |
| Uitvoerdatur 23-09-2016                          |          |  |  |  |  |  |  |
| OK Afbreken Opties Help                          |          |  |  |  |  |  |  |
| Controleer updates                               | V4.5.18  |  |  |  |  |  |  |

Door te klikken op opties verschijnt het volgende scherm:

| Statistieken HTML Export Opti                                                                                                    | es              |                                           |      | ×                                                                                                    |
|----------------------------------------------------------------------------------------------------|-----------------|-------------------------------------------|------|----------------------------------------------------------------------------------------------------|
| Statistieken HTML                                                                                                    | Export          |                                           |      |                                                                                                    |
| Te exporteren database                                                                                                    | Found           | $\sim$                                    | OK?  | Gebruikersnaam Canus L. Albus                                                                                           |
| Database eigen caches<br>Eigen gevonden caches in gepla                                                                                                    | Default         | ✓<br>Sorts?                               | Edit | Jaren in aflopende volgende?                                                                                            |
| Mijlpalen interval<br>Huidige sortering voor mijlpalen?<br>(Normaal niet aanvinken)                                                                                                | 100             | Types                                     | Edit | Use Rat Shaded bars O<br>Use Heat Map Shaded bars O<br>Gebruik schaduw lijnen?                                          |
| FTF's interval<br>Override Maximum Month                                                                                                    | 0               |                                           |      | Bronlocatie schaduwlijnen<br>(Selecteer Remote voor GC Profiel) Lokaal Remote<br>Rapportonderdelen en voloorde:         |
| Naam thuis-locatie<br>Stiilkleur                                                                                                    | Home            | ~                                         |      | Standaard                                                                                                    |
| Rounded Style<br>Taal                                                                                                    | Nederlands      | ~                                         |      | Notitie Cijfers Speciaal<br>Kaarten Hoogte Home                                                                         |
| Zonder 'Locationless' ?<br>Grafiek cummul.vondsten tonen'<br>Taart-punt grafieken gebruiken?<br>Gebruik vlag iconen?<br>Macro volgende keer automatiso<br>Gebruik Heat Map Shading | ?<br>ch starten | $\Box$ $\Box$ $\Box$ $\Box$ $\Box$ $\Box$ |      | Sectie volgorde Updaten County (één keer) Utvoer centreren? Post to Geocaching.com Profile Groepen 1 2 3 4 Ooslaan Copy |
|                                                                                                    | O               | ٢                                         | ,    | Afbreken Help                                                                                                    |

De belangrijkste staat rechts bovenin: "*Gebruikersnaam*". Verder staan rechts onderaan de "*Rapportonderdelen en volgorde*" Daarin staan de "*Notities*" waarin de badges uit de vorige macro's staan, en kun je bij "*Selection volgorde*" bepalen hoe je de volgorde wilt en wat je wilt aan- en uitzetten. Met het vinkje *"Post to Geocaching.com Profile"* kun je de statistieken automatisch op je profiel te uploaden. De macro zal eenmalig vragen om je gebruikersnaam en wachtwoord voor geocaching.com.

Standaard is deze macro in het Engels. Er zijn taalbestanden te en op : <u>http://gsak.net/board/index.php?showtopic=5069&st=0&#entry28931</u>. Kopieer deze naar de map macro's van GSAK om een andere taal toe te voegen

Extra bestanden voor het genereren van kaarten zijn te vinden op: <u>http://gsak.net/board/MapFileIndex.php</u> ook hier geld downloaden en kopieeren naar de map marco's van GSAK.

De macro zal dan zelf alle bestanden herkennen.

#### Plugins

Voor de macro FindstatGen zijn er plugins te vinden die weer wat extra's toevoegen aan je statistieken.

Dit zijn ook macro's die worden aangeroepen vanuit de FindStatGen macro. Deze plugins zijn te vinden op : <u>http://gsak.net/board/index.php?showforum=44</u>

De plugins worden toegevoegd in de zogenaamde "Notitievelden". Het installeren van de plugins, gaat op dezelfde manier als het installeren van een macro. Het zijn immers zelf ook macro's

De algemene schrijfwijze zie eigenlijk vrij simpel:

<plugin>MyMacro</plugin>

In de instellingen van FindStatGen ziet het er ongeveer zo uit:

| Notes C<br>Title:    | EarthCaches           | Test | Spell check |
|----------------------|-----------------------|------|-------------|
| <plugin>FSG</plugin> | Plugin_EarthcacheList |      | *           |
|                      |                       |      |             |
|                      |                       |      | -           |
|                      |                       |      |             |

# Overige nuttige tips

Facbookgroepen over GSAK https://www.facebook.com/groups/gsak.gebruikers/ (Nederlandse groep)

#### Software voor smartphone die samen kan werken met GSAK

#### iGeoknife

iGeoknife is een app voor iOS apparaten.

De database(s) van gsak kunnen eenvoudig met een macro worden gekopieerd naar een map waarna met iTunes de data kan worden gesynchroniseerd.

#### **GDAK**

GDAK is een app voor Android apparaten.

In verschillende fora is te vinden hoe de database(s) van GSAK op het apparaat kan worden gezet.